### **I-SPOC** registration

How marketing authorisation holders (MAHs) for human medicinal products authorised in the EU/EEA can register an Industry Single Point of Contact (i-SPOC) for supply and availability

Supply and Availability of Medicines European Medicines Agency

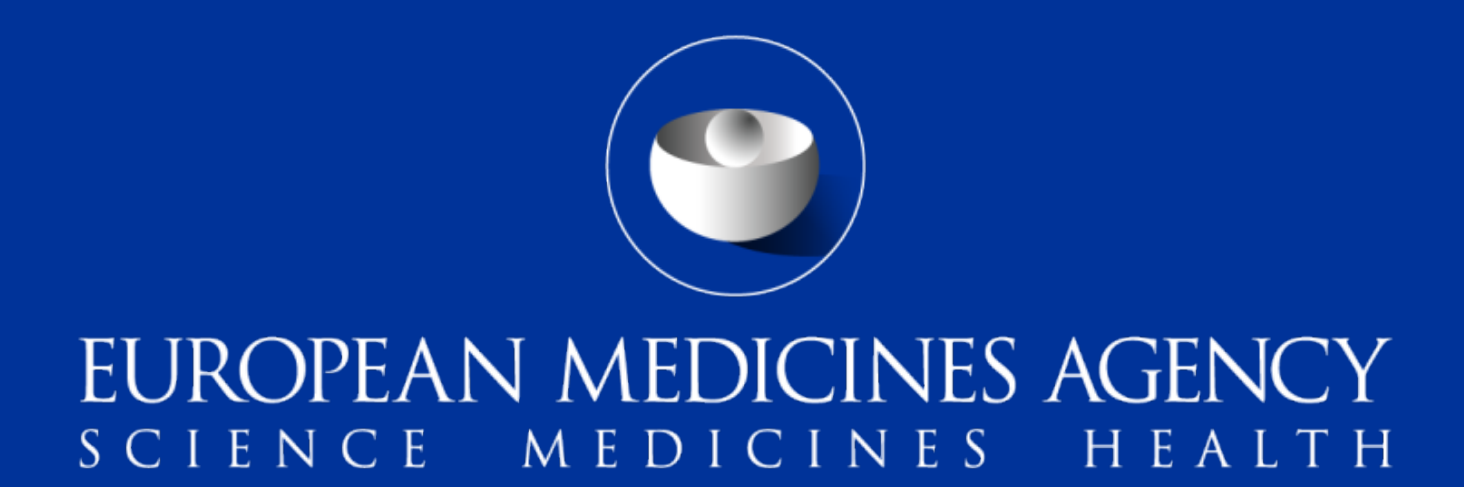

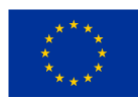

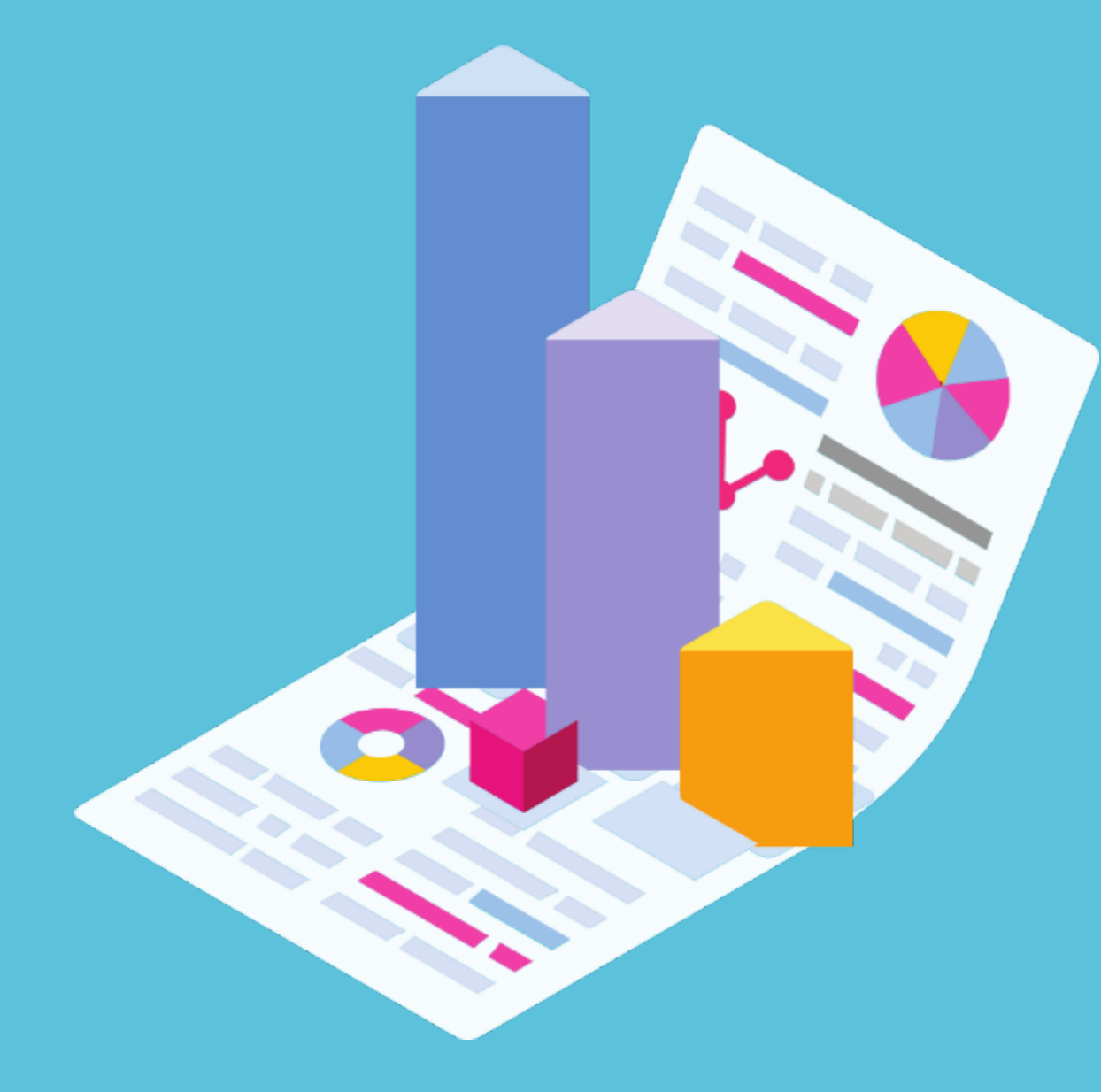

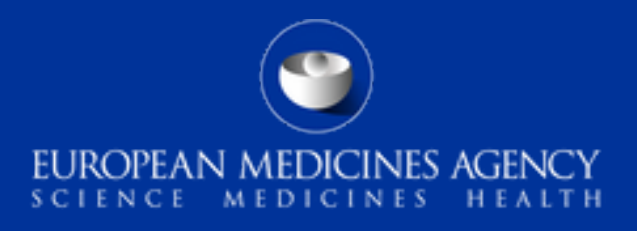

### If you have not done it yet, don't forget to register your Industry **Single Point of Contact** (i-SPOC) for supply and availability issues

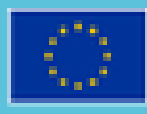

### Al MAHS of a CAP or NAP need to have an EMA account to register an i-SPOC in the IRIS portal

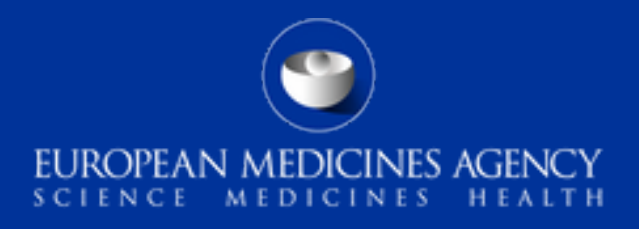

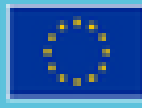

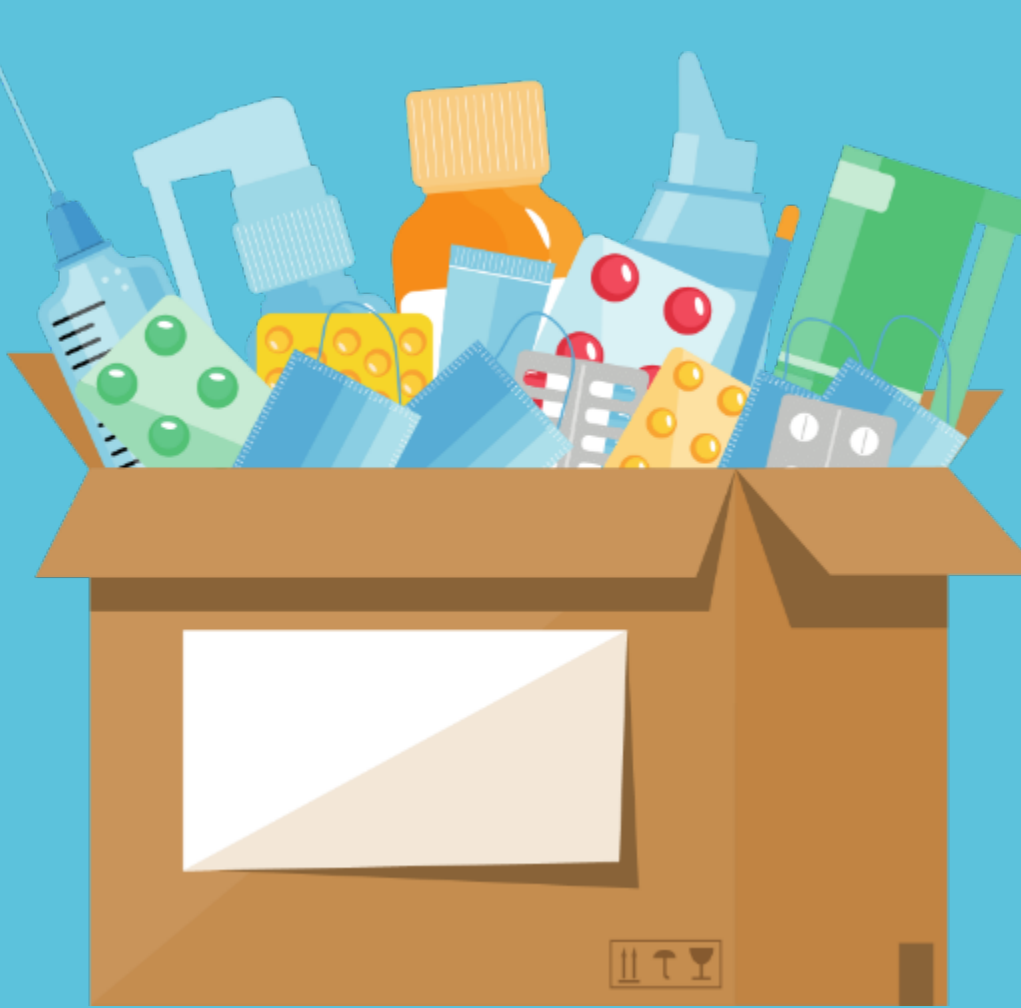

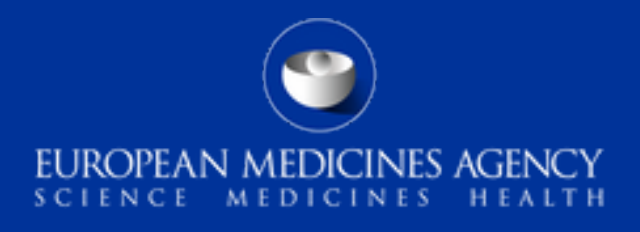

### The i-SPOC will facilitate the communication between EMA and MAHs to monitor and prevent shortages of medicines during crisis

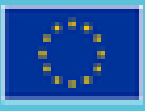

# The i-SPOC will be a key link between the EU and your organisation to ensure..

Real-time monitoring of supply and demand of medicines during a crisis

WHEN? All MAHs in the EU are now required to register an i-SPOC. If not already done, register your i-SPOC now!

Rapid regulatory response to supply issues

2

Prevention of shortages of medicines during crisis

WHERE? IRIS PLATFORM i-SPOC Registration Tutorial video User Guide

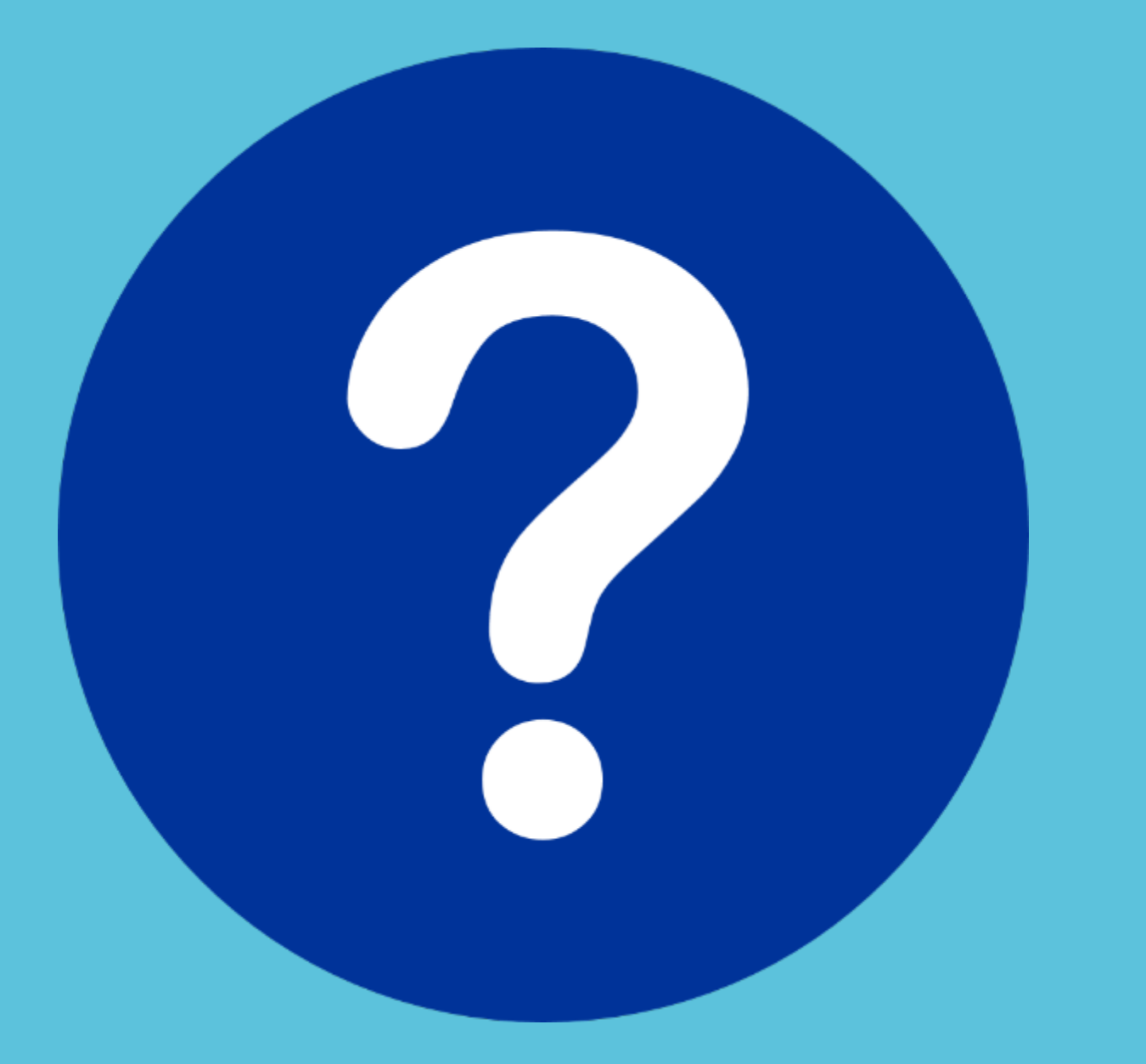

## Watch the video

Classified as internal/staff & contractors by the European Medicines Agency

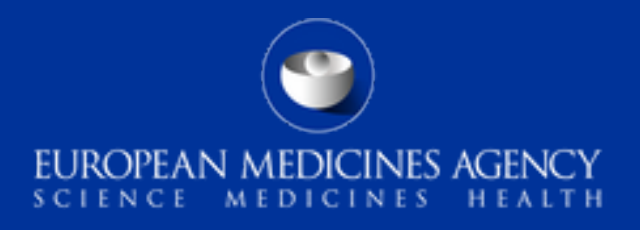

### Not sure about how to do it?

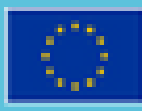

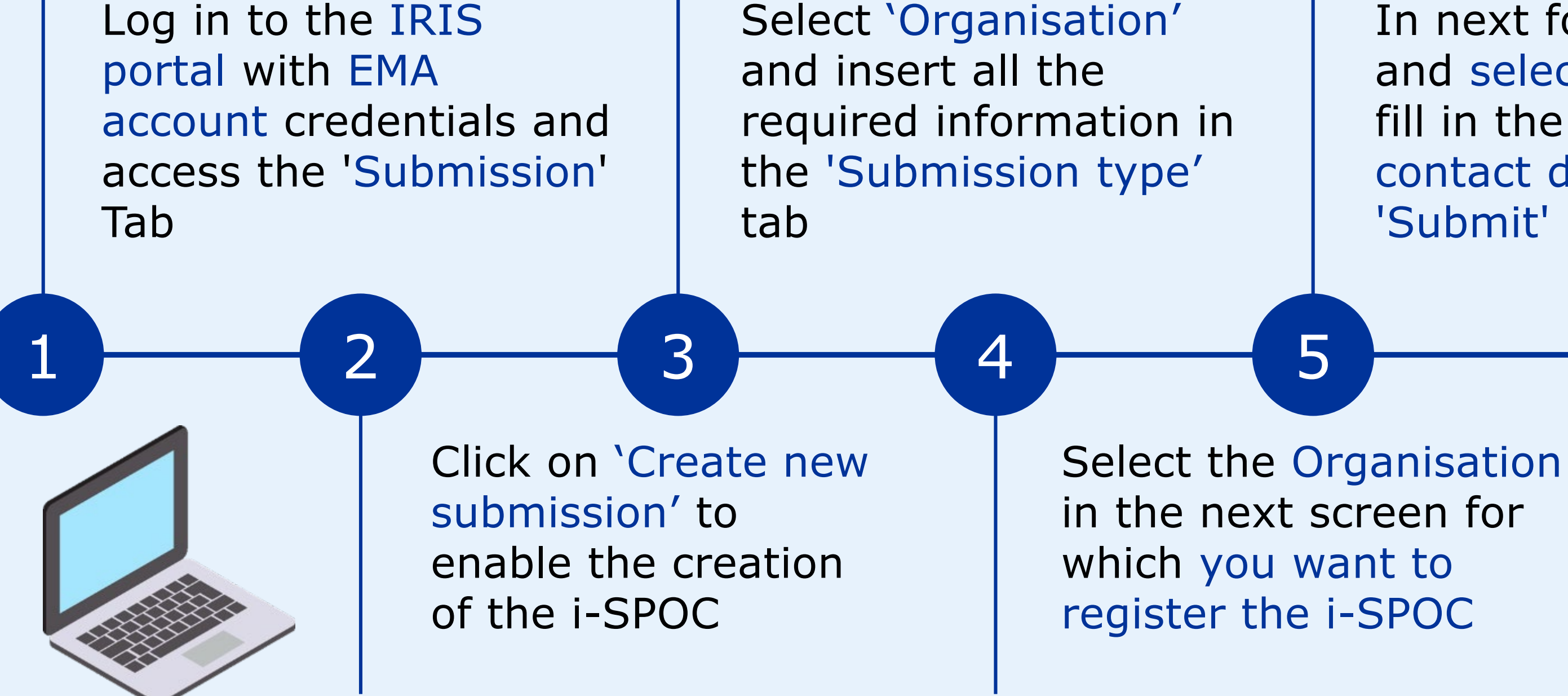

If you don't have an EMA account yet, create one via EMA's Account Management portal to be able to register your i-SPOC in the IRIS portal

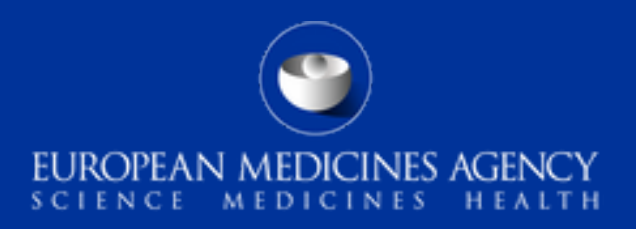

In next form, search and select the i-SPOC, fill in the i-SPOC contact details and 'Submit'

6

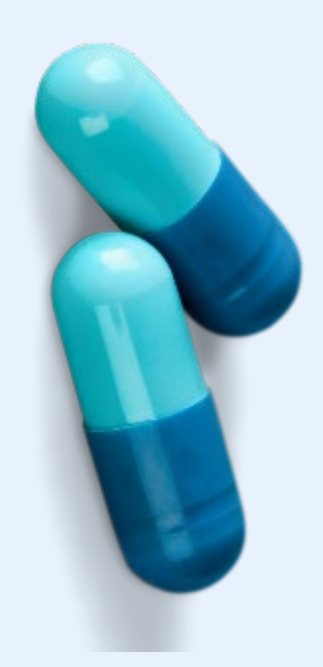

Review the i-SPOC summary and check if i-SPOC registration was successful

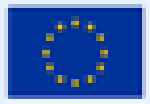

If you are a MAH of a NAP who needs to create a new EMA Account...

Complete the 'EMA - Self-service **Registration Form'** and click on 'Register'

Go to 'EMA Account Management' and click on 'Create a new EMA account'

Enter the value of the 'One-time token' you received by email and complete your request by clicking on 'Confirm'.

Once you have followed the steps above, please note that creation of the account may take 5-10 business days after the request is submitted.

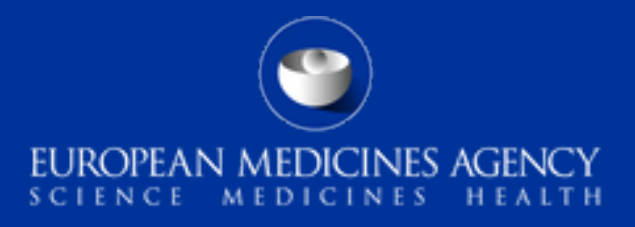

Once the self-registration of the account has been completed, you will be notified via email

You can now log in to the IRIS portal with your EMA account credentials and register your i-SPOC

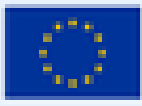

### Thank you for registering your i-SPOC for supply and availability with the EMA

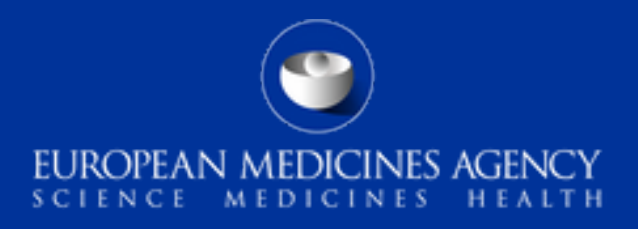

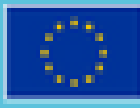